~

≫.

<u>19</u>

|      |       | 1 |
|------|-------|---|
|      | 1.1   |   |
|      | 1.2   |   |
| 4    | 1.3   |   |
| 4    | 1.4   |   |
| « »5 |       | 2 |
|      |       | 3 |
|      |       | 4 |
|      | 4.1   |   |
| 10   | 4.2   |   |
|      | 4.2.1 |   |
|      | 4.2.2 |   |
|      | 4.2.3 |   |
| 13   | 4.2.4 |   |
| ,    | 4.2.5 |   |
|      |       |   |
|      | 4.2.6 |   |
| 17   | 4.2.7 |   |
|      | 4.2.8 |   |
|      |       | 5 |

1 » ( ó ») , « « ( ). » (URL<sup>1</sup> http://petersburgedu.ru/). ~ 1.1 ó • 1.2 ( , , , ) ( .) / , ( ) . « **»** : <sup>2</sup>»; ~ »; « »; « ( )»; ~ »; ~ ». ~ » ( ó ). ~

- 1 2

1.3

1.4

•

•

5 2 « » « »

« ».
« » « »
.
.
.
.
.
.
.
.
.
.
.
.
.
.
.
.
.
.
.
.
.
.
.
.
.
.
.
.
.
.
.
.
.
.
.
.
.
.
.
.
.
.
.
.
.
.
.
.
.
.
.
.
.
.
.
.
.
.
.
.
.
.
.
.
.
.
.
.
.
.
.
.
.
.
.
.
.
.
.
.
.
.
.
.
.
.
.
.
.
.
.
.
.
.
.
.
.
.
.
.
.
.
.
.
.
.
.
.
.
.
.
.
.
.
.
.
.
.
.
.
.
.
.
.
.
.
.
.
.
.
.
.
.
.
.
.
.
.
.
.
.
.
.
.
.
.
.
.
.
.
.
.
.
.
.
.
.
.
.
.
.
.
.
.
.
.
.
.
.
.
.
.
.
.
.
.
.
.
.
.
.
.
.</l

; - 34;; - ; ;

- .

| (, ),<br>(, ),<br>(, ),<br>(, ),<br>(, 1),<br>(, 1),<br>(, |          | 3                                                         | 6                                                     |                                                          |                                  |          |
|----------------------------------------------------------------------------------------------------|----------|-----------------------------------------------------------|-------------------------------------------------------|----------------------------------------------------------|----------------------------------|----------|
| <pre></pre>                                                                                                    |          | (                                                         | )                                                     |                                                          |                                  |          |
| <pre></pre>                                                                                                    |          |                                                           |                                                       |                                                          |                                  |          |
| ),<br>· · · · · · · · · · · · · · · · · · ·                                                                                                     |          | *                                                         |                                                       | ».<br>,                                                  |                                  |          |
| <ul> <li>* (* *) (*) (*) (*) (*) (*) (*) (*) (*)</li></ul>                                                                                                    |          |                                                           | ).                                                    |                                                          |                                  |          |
| <pre></pre>                                                                                                    |          |                                                           |                                                       |                                                          |                                  |          |
| ( , 1),<br>«  »,<br>,  .  .  «<br>,  .  .  .  .  .                                                                                                    |          | «<br>URL                                                  | ).                                                    | » (                                                      | -                                |          |
| <pre></pre>                                                                                                    |          |                                                           |                                                       | ( . 1                                                    | ),                               |          |
| , «<br>,<br>).<br>( , , .).<br>( , , .).                                                                                                    |          | *                                                         | »,                                                    |                                                          |                                  | •        |
| ,<br>).<br>( , , .2).<br>Матима саваь с КО ( динова учаеваний) ( бее серенсы*                                                                                                    | ,        |                                                           |                                                       |                                                          | «                                |          |
| ( , .2).<br>Водат MAS CREASE CKO Слисск учежидений Все серенисы Состоят Слисск учежидений Все серенисы Состоят и слисск учежидений Все серенисы Состоят и слисск учежидений Состоят с слисск учежидений Состоят с слисск учежидений Состоят с слисск учежидений Состоят с слисск учежидений Состоят с слисск учежидений Состоят с слисск учежидений Состоят с слисск учежидений Состоят с слисск учежидений Состоят с слисск учежидений Состоят с слисск учежидений Состоят с слисск учежидение Состоят с слисск учежидение Состоят с слисск учежива. Состоят с слисск уч                                                                                                    | ,        |                                                           | ).                                                    | ,                                                        |                                  |          |
| Постал         Обратива связь с КО         Список учреждений         Все серенсы •         Вхоа         Региставния           ПСТАЛ         ПЕДАГОГУ         РОДИТЕЛЮ         УЧАЩИМСЯ         РУКОВОДИТЕЛЮ           ПЕДАГОГУ         РОДИТЕЛЮ         УЧАЩИМСЯ         РУКОВОДИТЕЛЮ           Гол гол лодиска • карта портала         Связа • карта портала                                                                                                    |          | (                                                         |                                                       | ,                                                        | . 2).                            |          |
| ОБРАЗОВАНИЕ                                                                                                    | Nopran   | Обратная связь с КО Список учреждений Во<br>ПЕТЕРБУРГСКОЕ | сервисы •                                             | у родителю учащимся                                      | Вход Репистрация<br>РУКОВОДИТЕЛЮ |          |
|                                                                                                    |          | ОБРАЗОВАНИЕ                                               |                                                       |                                                          | ) rss подписка • карта портала   |          |
|                                                                                                    | Регис    | грационная форма<br>Email:                                |                                                       |                                                          |                                  |          |
| Регистрационная форма                                                                                                    | 0        | Per case and                                              | будет отправлено письмо о данными                     | для входа на портал                                      |                                  |          |
| Регистрационная форма Email: He sau email Oyder companies o december o hecked a demender on hecked a demender on hecked a demender of hecked a demender of                                                                                                    | Зарегии  | трироваться                                               |                                                       |                                                          |                                  |          |
| Регистрационная форма                                                                                                    |          | Министерство<br>Воспасовние и мужи<br>Воспасовние         | авительство<br>икгПетербурга<br>икгата по облазоранию | Официальный портал<br>Самин Переобрат<br>Самин Переобрат | ослокоо Образование              |          |
|                                                                                                    | © Комите | сто образованию Санкт-Петербурга, 2010                    | amni di ila uup830BBHIIM                              |                                                          |                                  |          |
|                                                                                                    |          | ló                                                        |                                                       | «                                                        |                                  | <b>»</b> |

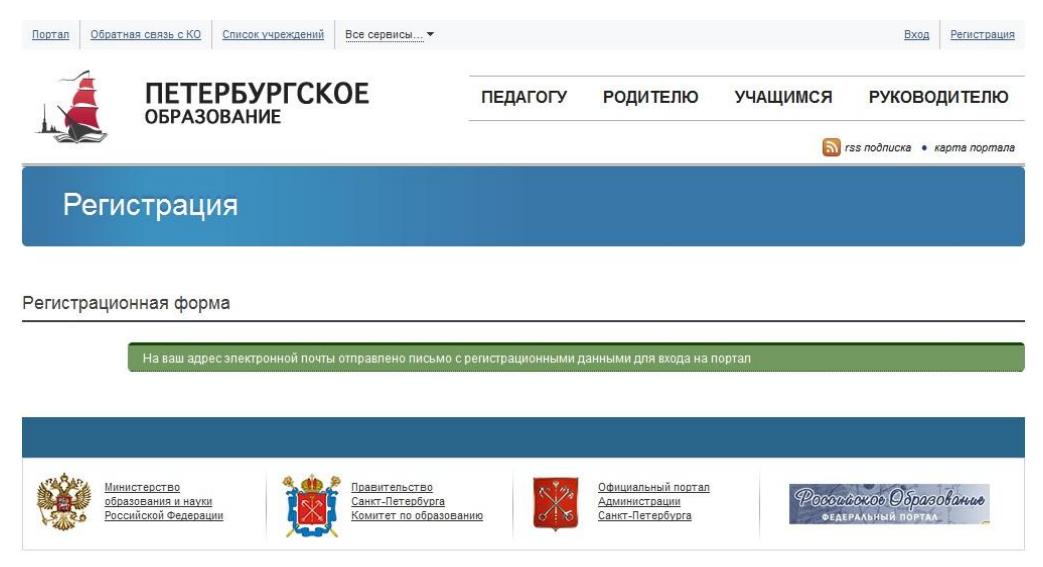

© Комитет по образованию Санкт-Петербурга, 2010

2 ó

| 4                                                           |                                     |                                                          |                          |                       |   |
|-------------------------------------------------------------|-------------------------------------|----------------------------------------------------------|--------------------------|-----------------------|---|
| (                                                           |                                     | )                                                        |                          |                       |   |
| »,                                                          |                                     |                                                          |                          |                       |   |
|                                                             |                                     |                                                          |                          |                       |   |
| .1                                                          |                                     |                                                          |                          |                       |   |
| -                                                           |                                     |                                                          | URL                      |                       |   |
| . ( . 3),                                                   |                                     |                                                          |                          |                       | « |
| « ».<br>!                                                   |                                     |                                                          |                          |                       |   |
| •                                                           | . 4.                                |                                                          |                          |                       |   |
| Портал Обратная связь с КО Список учреждений Все сервисы    |                                     |                                                          |                          | Вход Регистрация      |   |
| ПЕТЕРБУРГСКОЕ<br>Образование                                | ПЕДАГОГУ РОД                        | <b>ДИТЕЛЮ УЧА</b> І                                      | ЩИМСЯ РУ                 | ководителю            |   |
| Авторизация                                                 |                                     |                                                          | 🔊 rss noðnu              | icka • kapma nopmana  |   |
| Введите логин и пароль                                      |                                     |                                                          |                          |                       |   |
| Логин:<br>Пароль:<br>Пароль:                                |                                     |                                                          |                          |                       |   |
| Войти релистовния / восстановление пароля                   |                                     |                                                          |                          |                       |   |
| Министерство<br>образования и науки<br>Российской Федерации | нию <u>Офици</u><br>Админ-<br>Санкт | <u>нальный портал</u><br><u>икстрации</u><br>-Петербурга | Российское<br>Федеральны | Эбразование<br>портал |   |
| © Комитет по образованию Санкт-Петербурга, 2010             |                                     |                                                          |                          |                       |   |

8

«

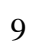

|                  | ОБРАЗОВАНИ                                                                 | 1E                                                             | педа                                                                          |                                                                 |                                                          | лацимся                                                            | ГЛОВОДИТЕЛ                                           |
|------------------|----------------------------------------------------------------------------|----------------------------------------------------------------|-------------------------------------------------------------------------------|-----------------------------------------------------------------|----------------------------------------------------------|--------------------------------------------------------------------|------------------------------------------------------|
|                  |                                                                            |                                                                |                                                                               |                                                                 |                                                          | <b>a</b>                                                           | rss подписка • карта пор                             |
| Авто             | оризация                                                                   |                                                                |                                                                               |                                                                 |                                                          |                                                                    |                                                      |
|                  |                                                                            |                                                                |                                                                               |                                                                 |                                                          |                                                                    |                                                      |
| Добро пожа       | аловать!                                                                   |                                                                |                                                                               |                                                                 |                                                          |                                                                    |                                                      |
| Вы авторизовали  | ись как: 1037828001265@                                                    | ))netrika.ru. <u>Выйти</u>                                     |                                                                               |                                                                 |                                                          |                                                                    |                                                      |
|                  |                                                                            |                                                                |                                                                               |                                                                 |                                                          |                                                                    |                                                      |
| .makan.          |                                                                            | 8 an 8 -                                                       |                                                                               | _                                                               |                                                          |                                                                    |                                                      |
|                  | <u>нистерство</u><br>разования и науки<br>ссийской Федерации               | Правител<br>Санкт-Пет<br>Комитет                               | <u>ъство</u><br>:ербурга<br>10 образованию                                    | Адмии<br>Санкт                                                  | <u>иальныи портал</u><br><u>нистрации</u><br>-Петербурга | Poco                                                               | саское Образование<br>еральный портал                |
| © Комитет по обг | разованию Санкт-Петелб                                                     | vpra. 2010                                                     |                                                                               |                                                                 |                                                          |                                                                    |                                                      |
|                  |                                                                            | t terre Artification i                                         | 1 ó                                                                           |                                                                 |                                                          |                                                                    |                                                      |
|                  |                                                                            |                                                                | τU                                                                            |                                                                 |                                                          |                                                                    |                                                      |
|                  |                                                                            |                                                                | «                                                                             |                                                                 |                                                          | »                                                                  |                                                      |
| /                |                                                                            | »                                                              |                                                                               |                                                                 |                                                          |                                                                    |                                                      |
|                  |                                                                            |                                                                |                                                                               | ( 4                                                             | 5)                                                       |                                                                    |                                                      |
|                  |                                                                            |                                                                |                                                                               | (                                                               | )).                                                      |                                                                    |                                                      |
| _                |                                                                            |                                                                |                                                                               |                                                                 |                                                          | _                                                                  |                                                      |
| подать заявлени  | е электронный дневник                                                      | как получить доступ                                            | Јоратная связь                                                                | 103                                                             | 7828001200@netrika.rt                                    | ваша перепис                                                       | ка личный каойнет                                    |
|                  |                                                                            | строни                                                         | ный л                                                                         | Her                                                             | ник                                                      |                                                                    |                                                      |
|                  | элен                                                                       |                                                                |                                                                               |                                                                 |                                                          |                                                                    |                                                      |
|                  | эле                                                                        |                                                                |                                                                               |                                                                 |                                                          |                                                                    |                                                      |
|                  | эле                                                                        |                                                                |                                                                               |                                                                 |                                                          |                                                                    |                                                      |
| Дос              | ЭЛСІ<br>туп к элект                                                        | гронному ,                                                     | дневнику                                                                      |                                                                 |                                                          |                                                                    |                                                      |
| Дос              | ЭЛСІ<br>туп к элект                                                        | гронному ,                                                     | дневнику                                                                      |                                                                 |                                                          |                                                                    |                                                      |
| Дос              | ЭЛСІ<br>туп к элект                                                        | гронному ,                                                     | дневнику                                                                      |                                                                 |                                                          |                                                                    |                                                      |
| Дос              | ЭЛСІ<br>туп к элект                                                        | гронному ,                                                     | <b>дневнику</b><br>Уникальный                                                 | ń код                                                           |                                                          | Статус                                                             |                                                      |
| Дос              | ЭЛСІ<br>туп к элект<br>з Артем Андреевич                                   | гронному ,                                                     | <b>цневнику</b><br>Уникальныі                                                 | я́ код<br>171888500446                                          |                                                          | Статус                                                             | уп предоставлен                                      |
| Дос<br>Борисов   | ЭЛСІ<br>ТУП К ЭЛСК<br>З Артем Андреевич<br>викого Вы                       | Гронному ,                                                     | <b>ЦНЕВНИКУ</b><br>Уникальный<br>е<br>чие, относите подписс                   | я́ код<br>571888500446<br>19375 данные и ма                     | а школу, дожидаете                                       | Статус<br>Статус<br>Съ. (5-7 рабочих дня<br>зпектронным рим        | <u>уп предоставлен</u><br>ей), пока школа<br>вником. |
|                  | ЭЛСК<br>ТУП К ЭЛСК<br>З Артем Андреевич<br>В Артем Андреевич<br>В аколу Вы | Гронному ,<br>распечатываете заявле<br>епистрирует ваше заявел | <b>ЦНЕВНИКУ</b><br>Уникальныі<br>тие, относите подписа<br>ние и начнёт переда | 1 код<br>571888500446<br>инное заявление і<br>аать данные, и на | і<br>в школу, дожидаете<br>чинаете работать с            | Статус<br>Статус<br>Лост<br>сь (5-7 рабочих дне<br>электронным дне | <u>ул предоставлен</u><br>ей), пока школа<br>вником. |

«

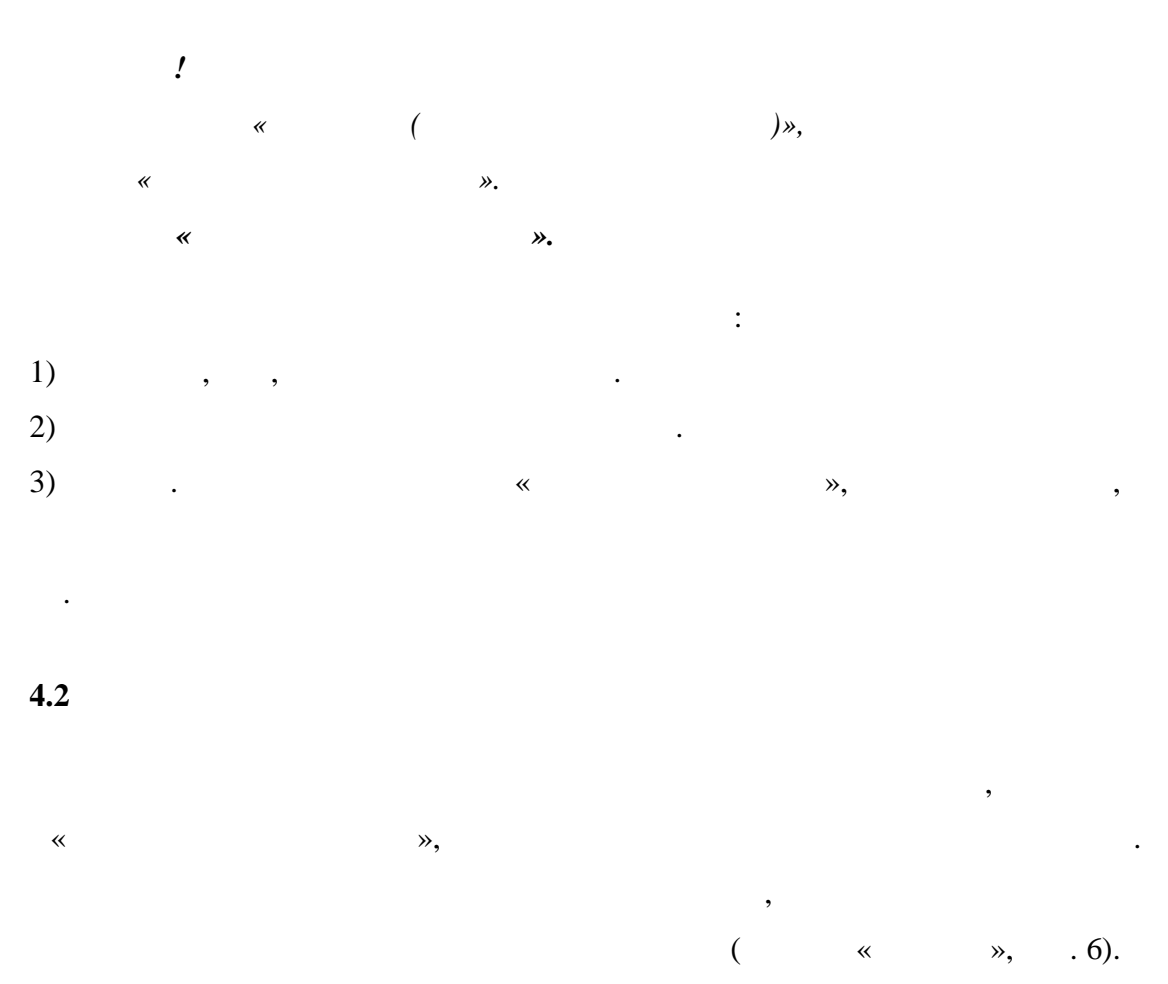

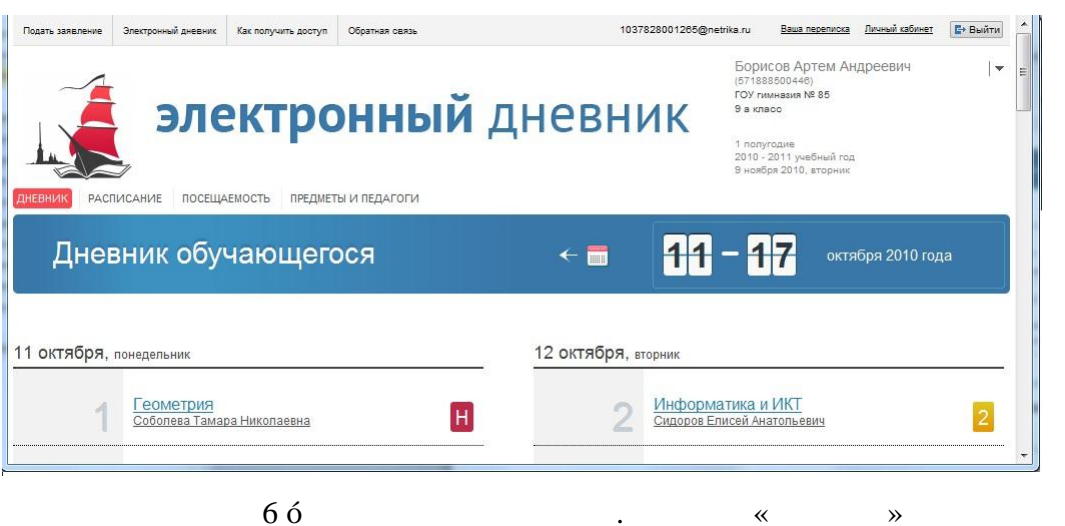

•

.

•

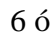

,

« **•** »

,

,

#### 4.2.1

•

•

« » · , , , ·

,

.

« ».

#### 4.2.2

« »( .7). , , , , , , , ,

вление Электронный дневник Как получить доступ Обратная связь 1037828001265@netrika.ru Ваша переписка Личный кабинет 🕞 Выйти Борисов Артем Андреевич (571888500448) ГОУ гимназия № 85 9 а класс **электронный** дневник 1 полугодие 2010 - 2011 учебный год 9 ноября 2010, вторник ДНЕВНИК РАСПИСАНИЕ ПОСЕЩАЕМОСТЬ ПРЕДМЕТЫ И ПЕДАГОГИ Расписание уроков 9 а класса понедельник 5 уроков 6 уроков вторник Биопогия Сорокина Ирина Павловна Обществознание Смирнов Николай Валентинович 1 1 Информатика и ИКТ Сидоров Еписей Анатольевич Немецкий язык Мохова Галина Алексеевна 2 <u>Алгебра</u> Соболева Тамара Николаевна 2 7 ó « **»** •

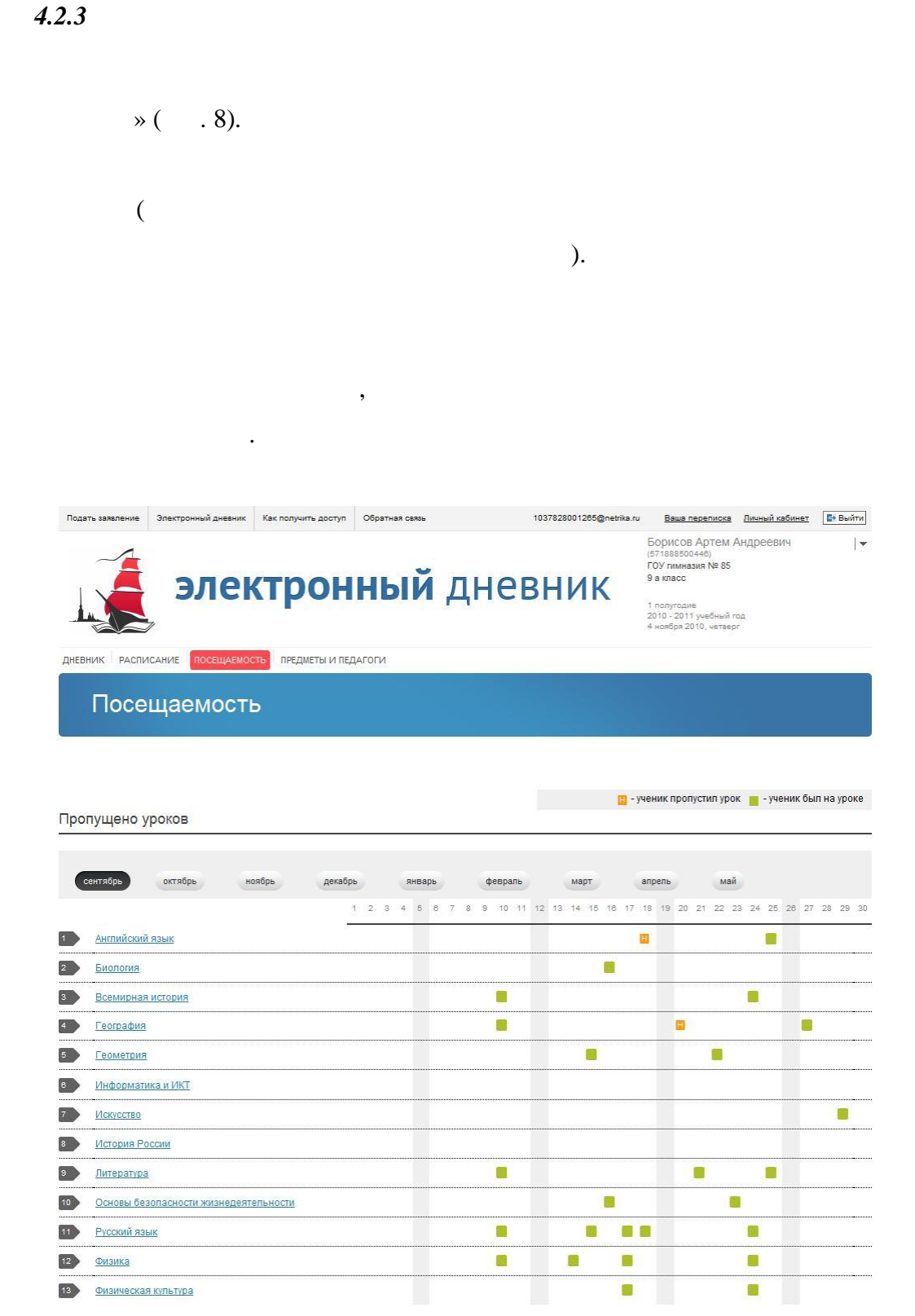

#### Пропущено полных дней

~

| октябрь:  | 11 | 1 |
|-----------|----|---|
| сентябрь: | 20 | 1 |

8 ó « ». « »

•

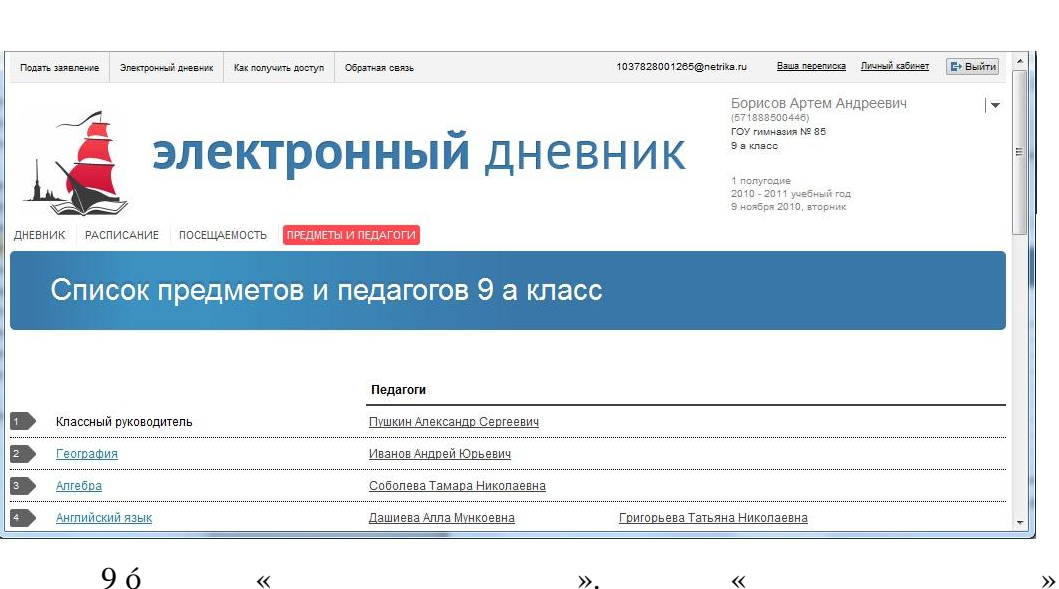

9 ó « ». «

» ( . 9).

.

,

~

.

4.2.5

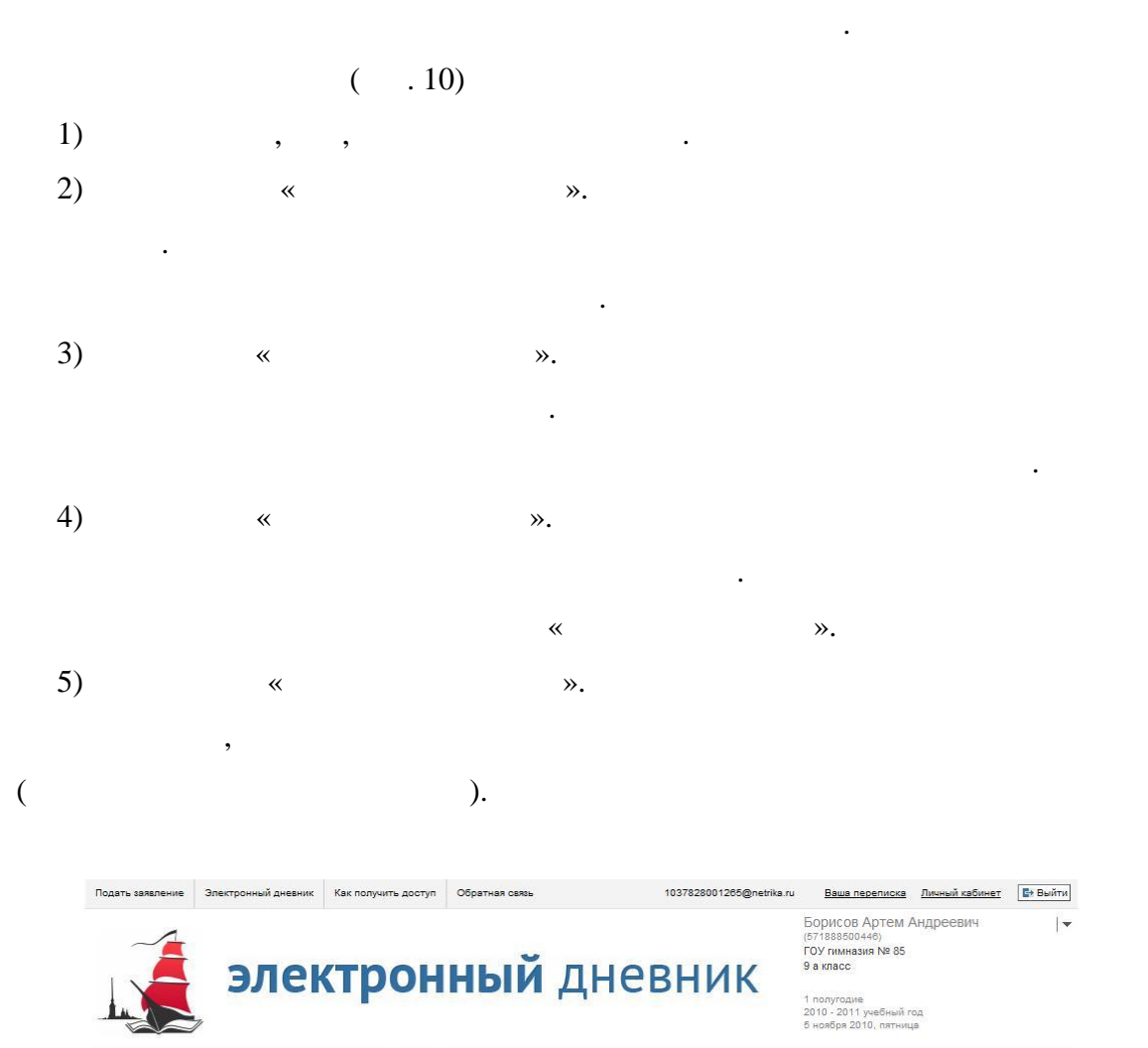

| ЕВНИК | РАСПИСАНИЕ | посещаемость | ПРЕДМЕТЫ И ПЕДАГОГІ |
|-------|------------|--------------|---------------------|
|       |            |              |                     |

## География

дн

| Все уроки          | и за период           | Календар    | рь занятий |   |
|--------------------|-----------------------|-------------|------------|---|
| Педагог:           | Иванов Андрей Юрьевич | сентябрь:   | 10 20 27   |   |
|                    | Текущие отметки:      | Итоговые    | е отметки  |   |
| 27 сентября        | Последний урок:       | 5           |            |   |
|                    | Тема: тема не задана  | Пропуще     | ено уроков |   |
| 20 сентября        |                       | Н сентябрь: | 20         | 1 |
|                    | Тема: тема не задана  | Bcero:      |            | 1 |
| <u>10 сентября</u> |                       | 2           |            |   |
|                    | Тема: тема не задана  | -           |            |   |
|                    | 10 ó                  |             |            |   |

:

,

,

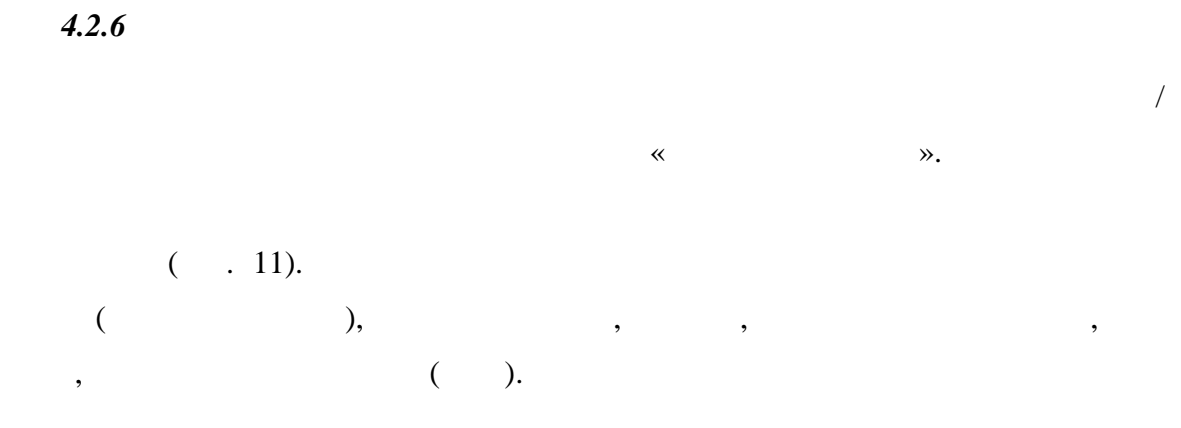

# Итоговые отметки < **2010 - 2011**

|    |                                                                      |                                                      |                                         |                                              |          |         |         | 🕐 помощь                   |
|----|----------------------------------------------------------------------|------------------------------------------------------|-----------------------------------------|----------------------------------------------|----------|---------|---------|----------------------------|
|    |                                                                      | I триместр<br><u>1 сентября</u> →<br><u>2 ноября</u> | II триместр<br>7 ноября →<br>12 февраля | II триместр<br><u>13 февраля</u> →<br>25 мая | Итоговая | Экзамен | Годовая | ЕГЭ<br>25 мая →<br>20 июня |
| 1  | Английский язык<br>Аронсон Полина Яковлевна                          | 2                                                    |                                         |                                              |          |         |         |                            |
| 2  | Биология<br>Микоян Юлия Владимировна                                 | 3                                                    |                                         |                                              |          |         |         |                            |
| 3  | География<br>Виноградов Евгений Александрович                        | 4                                                    |                                         |                                              |          |         |         |                            |
| 4  | ИЗО<br>Алексеева Татьяна Александровна                               | 5                                                    |                                         |                                              |          |         |         |                            |
| 5  | Информатика<br>Румянцева Наталья Владимировна                        | 5                                                    |                                         |                                              |          |         |         |                            |
| 6  | История<br>Дельгядо Филипп Игоревич                                  | 3                                                    |                                         |                                              |          |         |         |                            |
|    | Литература<br>Баженова Ирина Юрьевна                                 | 4                                                    |                                         |                                              |          |         |         |                            |
| 8  | Математика<br>Порецкий Александр Маркович                            | 4                                                    |                                         |                                              |          |         |         |                            |
| 9  | Мировая художественная культура<br>Каменир Евгения Борисовна         | 3                                                    |                                         |                                              |          |         |         |                            |
| 10 | Основы безопасности жизнедеятельности<br>Ковалев Андрей Владимирович | 3                                                    |                                         |                                              |          |         |         |                            |
|    | Основы государства и права<br>Завалишина Евгения Николаевна          | 4                                                    |                                         |                                              |          |         |         |                            |
| 12 | Физкультура<br>Хайтина Наталья Владимировна                          | 5                                                    |                                         |                                              |          |         |         |                            |
| 13 | Физика<br>Доманская Александра Вячеславовна                          | 4                                                    |                                         |                                              |          |         |         |                            |
| 14 | Финский язык<br>Копылова Полина Александровна                        | 3                                                    |                                         |                                              |          |         |         |                            |
| 15 | <u>Химия</u><br>Пораль Елена Эйвовна                                 | 5                                                    |                                         |                                              |          |         |         |                            |
| 16 | <u>Черчение</u><br>Лмитриев Александо Михайлович                     | 5                                                    |                                         |                                              |          |         |         |                            |

,

|    | Отметки за предыду                    | ущие го               | оды                   |                       | 1                     | <b>→</b>              | 2001                  | - 20                  | 09                    |
|----|---------------------------------------|-----------------------|-----------------------|-----------------------|-----------------------|-----------------------|-----------------------|-----------------------|-----------------------|
|    |                                       |                       |                       |                       |                       |                       |                       |                       | ? помощь              |
|    |                                       | <b>1</b><br>2001-2002 | <b>2</b><br>2002-2003 | <b>3</b><br>2003-2004 | <b>4</b><br>2004-2005 | <b>5</b><br>2005-2006 | <b>6</b><br>2006-2007 | <b>7</b><br>2007-2008 | <b>8</b><br>2008-2009 |
|    | Английский язык                       | 2                     | 3                     | 4                     | 4                     | 4                     | 4                     | 4                     | 4                     |
| 2  | Биология                              | 3                     | 4                     | 4                     | 4                     | 5                     | 4                     | 4                     | 5                     |
| 3  | География                             | 4                     | 4                     | 4                     | 2                     | 4                     | 4                     | 4                     | 5                     |
| 4  | ИЗО                                   | 5                     | 4                     | 3                     | 3                     | 5                     | 5                     | 3                     | 5                     |
| 5  | Информатика                           | -                     | -                     | -                     | —                     | 5                     | 5                     | 5                     | 5                     |
| 6  | История                               | 3                     | 4                     | 4                     | 3                     | 5                     | 4                     | 3                     | 4                     |
| 7  | Литература                            | 4                     | 4                     | 4                     | 4                     | 4                     | 4                     | 4                     | 5                     |
| 8  | Математика                            | 4                     | 3                     | 4                     | 4                     | 5                     | 4                     | 4                     | 4                     |
| 9  | Мировая художественная культура       | 3                     | 3                     | 4                     | 3 ტ                   | 4                     | 4                     | 3                     | 5                     |
| 10 | Основы безопасности жизнедеятельности | 3                     | 5                     | 5                     | 5                     | 3                     | 5                     | 5                     | 5                     |
|    | Основы государства и права            | -                     | -                     | -                     | —                     | 4                     | 4                     | 4                     | 5                     |
| 12 | Физкультура                           | 5                     | 5                     | 4                     | 3                     | 4                     | 3                     | 4                     | 4                     |
| 13 | Физика                                | -                     | -                     | -                     | -                     | 3                     | 4                     | 4                     | 5                     |
| 14 | Финский язык                          | 3                     | 4                     | 4                     | 4                     | 4                     | 4                     | 4                     | 4                     |
| 15 | Химия                                 | 5                     | 5                     | 3                     | 3                     | 3                     | 4                     | 3                     | 5                     |
| 16 | Черчение                              | 5                     | 3                     | 3                     | 3                     | 4                     | 3                     | 3                     | 5                     |

12 ó

«

».

«

».

» ( . 13).

«

,

,

,

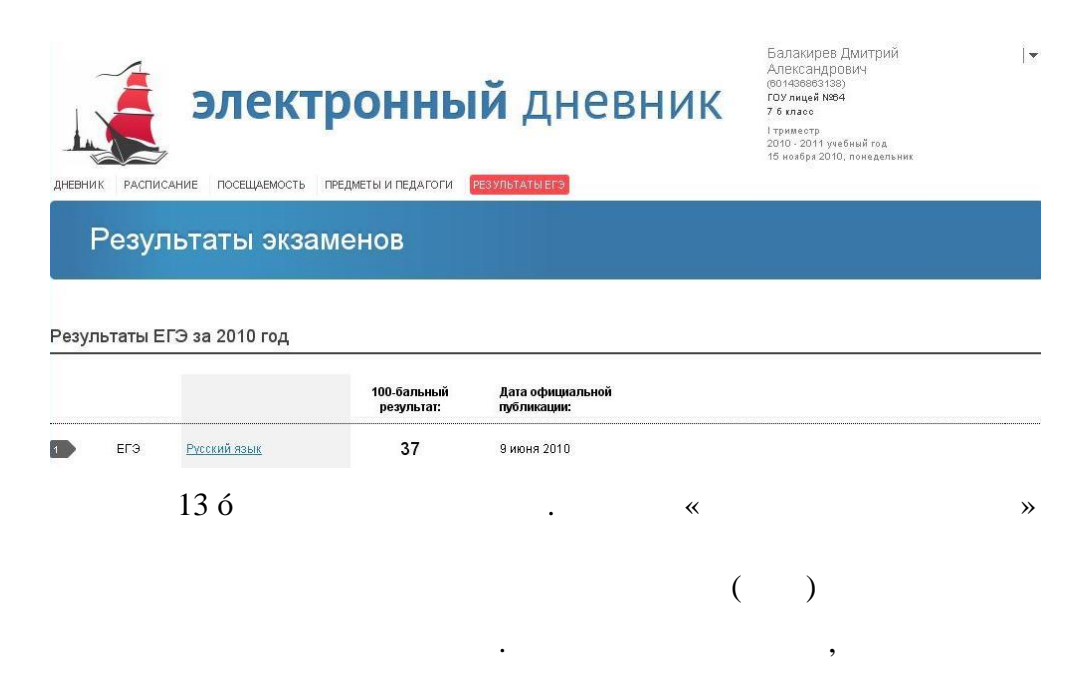

,

14.

100-

»,

.

.

| гусский язы    | IK               |                                        |    |                           |                                    |
|----------------|------------------|----------------------------------------|----|---------------------------|------------------------------------|
| Дата экзамена: | Тип<br>экзамена: | Баллы за части:                        |    | 100-бальный<br>результат: | Дата<br>официальной<br>публикации: |
| 2 июня 2010    | ЕГЭ              | A: 10111 1                             |    | 37                        | 9 июня 2010                        |
|                |                  | B: 01011 01111 111                     | 5  |                           |                                    |
|                |                  |                                        | 11 |                           |                                    |
|                |                  | C: 29 29 19 29 29 29 10 29 29 29 29 19 | 21 |                           |                                    |
|                |                  |                                        | 37 |                           |                                    |

•

,

### 15).

, :

- ▶ ;
- , , ;
- ;
- . ,

| Достижения | ← 🛅 | <del>2010</del> - <del>2011</del> |
|------------|-----|-----------------------------------|
|            |     | Омощи                             |

#### Участие в олимпиадах

| Дата:          | Олимпиада:   | Результат: | Руководитель:  |
|----------------|--------------|------------|----------------|
| 18 января 2010 | Русский язык | Город - 1  | Калинина М. В. |
| 21 марта 2010  | Русский язык | Район - 3  | Калинина М. В. |

## Участие в конкурсах, фестивалях, конференциях

| Дата:           | Мероприятие:                                     | Достижение: | Руководитель:         |
|-----------------|--------------------------------------------------|-------------|-----------------------|
| 16 января 2010  | Неделя науки                                     | участие     | <u>Калинина М. В.</u> |
| 27 февраля 2010 | Фестиваль исследовательских работ учащихся       | участие     | Калинина М. В.        |
| 16 марта 2010   | Конференция « Информатика и устойчивое развитие» | Город - 1   | Гусева Г. В.          |
| 28 марта 2010   | Научно-практическая конференция учащихся         | Район - 3   | Артемьева Н.С.        |
| 15 апреля 2010  | Конкурс компьютерных работ                       | Район - 2   | Иванов П.С.           |

#### Спортивные достижения

| Дата:           | Вид спорта:               | Достижение: |  |
|-----------------|---------------------------|-------------|--|
| 19 января 2010  | Легкая атлетика           | Город - 1   |  |
| 22 февраля 2010 | Спортивная акробатика     | Район - 3   |  |
| 12 марта 2010   | Художественная гимнастика | Район - 2   |  |

#### Спортивное мастерство

| Мастерство: | Вид спорта:               |  |
|-------------|---------------------------|--|
| 2 разряд    | Легкая атлетика           |  |
| 3 разряд    | Спортивная акробатика     |  |
| 1 разряд    | Художественная гимнастика |  |

**»** 

~

.

« »( .

.